#### Introduction to HPC2N

#### Birgitte Brydsø, Jerry Eriksson, and Pedro Ojeda-May

HPC2N, Umeå University

22 January 2018

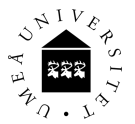

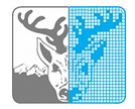

#### Overview

- Kebnekaise and Abisko
- Using our systems
- The File System
- The Module System
  - Overview
  - Compiler Tool Chains
  - Examples
- Compiling/linking with libraries
- The Batch System (SLURM)
  - Overview
  - Simple example
  - More examples

## Kebnekaise and Abisko

Abisko

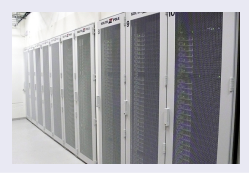

- 328 nodes / 15744 cores (10 fat, 318 thin)
- Thin: 4 AMD Opteron 6238, 12 core 2.6 GHz proc.
- Set: 4 AMD Opteron 6344, 12 core 2.6 GHz proc.
- 10 with 512 GB RAM/node, 318 with 128 GB RAM/node
- Interconnect: Mellanox 4X QSFP 40 Gb/s
- Theoretical performance: 163.74 TF
- HP Linpack: 131.9 TF
- Oate installed: Fall 2011. Upgraded Jan 2014

## Kebnekaise and Abisko

Kebnekaise

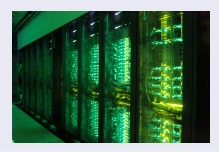

544 nodes / 17552 cores (of which 2448 are KNL)

- 432 Intel Xeon E5-2690v4, 2x14 cores, 128 GB/node
- 20 Intel Xeon E7-8860v4, 4x18 cores, 3072 GB/node
- 32 Intel Xeon E5-2690v4, 2x NVidia K80, 2x14, 2x4992, 128 GB/node
- 4 Intel Xeon E5-2690v4, 4x NVidia K80, 2x14, 4x4992, 128 GB/node
- 36 Intel Xeon Phi 7250, 68 cores, 192 GB/node, 16 GB MCDRAM/node
- 2 399360 CUDA "cores" (80 \* 4992 cores/K80)
- More than 125 TB memory
- Interconnect: Mellanox 56 Gb/s FDR Infiniband
- Theoretical performance: 728 TF
- IP Linpack: 629 TF
- Ø Date installed: Fall 2016 / Spring 2017

- Get an account (https://www.hpc2n.umu.se/documentation/access-and-accounts/users)
- Onnect to:

```
kebnekaise.hpc2n.umu.se
or
abisko.hpc2n.umu.se
```

- S Transfer your files and data (optionally)
- Compile own code, install software, or run pre-installed software
- Oreate batch script, submit batch job
- Ownload data/results

- Linux, OS X:
  - ssh username@kebnekaise.hpc2n.umu.se or
    - ssh username@abisko.hpc2n.umu.se
  - Use ssh -Y .... if you want to open graphical displays.
- Windows:
  - Get an SSH client (PuTTY, Cygwin, MobaXterm ...)
  - Get an X11 server if you need graphical displays (Xming ...)
  - Start the client and login to

```
kebnekaise.hpc2n.umu.se
or
abisko.hpc2n.umu.se
```

• More information here:

https://www.hpc2n.umu.se/documentation/guides/windows-connection

• Mac/OSX: Guide here:

https://www.hpc2n.umu.se/documentation/guides/mac-connection

Get the Zip file (http://www.putty.org/) with both PuTTY, PSCP, and PSFTP. Unzip, run putty.exe

| ategory:                                                                                                    |                                                                                                    |  |  |
|----------------------------------------------------------------------------------------------------|----------------------------------------------------------------------------------------------------|--|--|
| Session     Logging     Terminal     Keyboard     Bell                                                                                    | Basic options for your PuTTY session                                                                                        |  |  |
|                                                                                                    | Specify the destination you want to connect to Host Name (or IP address) Port kebnekaise hpc2n umu.sel 22 Connection to arr |  |  |
| Vindow                                                                                                    | Connection type: ○ Raw ○ <u>T</u> elnet ○ Rlogin                                                                            |  |  |
| Appearance     Behaviour     Franslation     Selection     Connection     Data     Proxy     Teinet     Riogin     SSH     SSH     Sertal | Load, save or delete a stored session<br>Savgd Sessions<br>Default Settings                                                 |  |  |
|                                                                                                    | Close window on egit:<br>Always Never Only on clean exit                                                                    |  |  |

Enter your username and then your password.

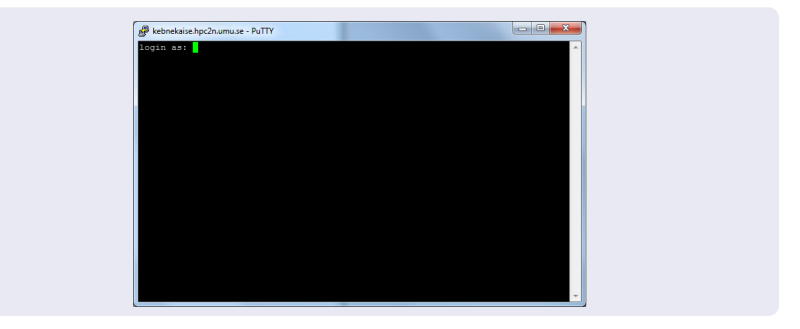

#### • Linux, OS X:

• Use scp for file transfer:

local> scp username@abisko.hpc2n.umu.se:file .
local> scp file username@abisko.hpc2n.umu.se:file
or
local> scp username@kebnekaise.hpc2n.umu.se:file .

local> scp file username@kebnekaise.hpc2n.umu.se:file

#### • Windows:

- Download client: WinSCP, FileZilla (sftp), PSCP/PSFTP, ...
- Transfer with sftp or scp
- https://www.hpc2n.umu.se/documentation/filesystems/filetransfer
- Mac/OSX:
  - Transfer with sftp or scp (as for Linux) using Terminal
  - Or download client: Cyberduck, Fetch, ...
- More info in guides (see previous slide) and here: https://www.hpc2n.umu.se/documentation/filesystems/filetransfer

#### Editing your files

- Various editors: vi, vim, nano, emacs ...
- Example, nano:
  - nano <filename>
  - Save and exit nano: Ctrl-x
- Example, Emacs:
  - Start with: emacs
  - Open (or create) file: Ctrl-x Ctrl-f
  - Save: Ctrl-x Ctrl-s
  - Exit Emacs: Ctrl-x Ctrl-c

## The File System

There are 2 file systems More info here: http://www.hpc2n.umu.se/filesystems/overview

#### • AFS

- This is where your home directory is located (cd \$HOME)
- Regularly backed up
- NOT accesseable by the batch system (except the folder

Public with the right settings)

#### • PFS

- Parallel File System
- NO BACKUP
- Accessible by the batch system

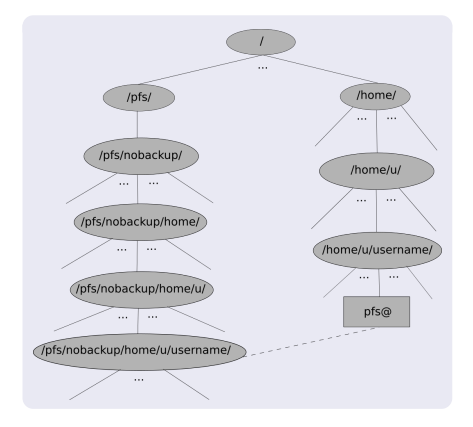

- Your home directory is located in /home/u/username and can also be accessed with the environment variable \$HOME
- It is located on the AFS (Andrew File System) file system
- Important! The batch system cannot access AFS since ticket-forwarding to batch jobs do not work
- AFS does secure authentification using Kerberos tickets

- The 'parallel' file system, where your 'parallel' home directory is located in /pfs/nobackup/home/u/username (/pfs/nobackup/\$HOME)
- Offers high performance when accessed from the nodes
- The correct place to run all your batch jobs
- NOT backed up, so you should not leave files there that cannot easily be recreated
- For easier access, create a symbolic link from your home on AFS to your home on PFS:

ln -s /pfs/nobackup/\$HOME \$HOME/pfs

You can now access your pfs with cd  $\tt pfs$  from your home directory on AFS

Most programs are accessed by first loading them as a 'module'

#### Modules are

- used to set up your environment (paths to executables, libraries, etc.) for using a particular (set of) software package(s)
- a tool to help users manage their Unix/Linux shell environment, allowing groups of related environment-variable settings to be made or removed dynamically
- allows having multiple versions of a program or package available by just loading the proper module
- are installed in a hierarchial layout. This means that some modules are only available after loading a specific compiler and/or MPI version.

## The Module System (Lmod)

#### Useful commands (Lmod)

- See which modules exists: ml spider
- Modules depending only on what is currently loaded: module avail or ml av
- See which modules are currently loaded: module list or ml
- Example: loading a compiler toolchain, here for GCC: module load foss or ml foss
- Example: Unload the above module: module unload foss or ml -foss
- More information about a module: ml show <module>
- Unload all modules except the 'sticky' modules:
  - ml purge

Compiler Toolchains

Compiler toolchains load bundles of software making up a complete environment for compiling/using a specific prebuilt software. Includes some/all of: compiler suite, MPI, BLAS, LAPACK, ScaLapack, FFTW, CUDA.

- Some currently available toolchains (check ml av for versions and full list):
  - GCC: GCC only
  - gcccuda: GCC and CUDA
  - foss: GCC, OpenMPI, OpenBLAS/LAPACK, FFTW, ScaLAPACK
  - gimkl: GCC, IntelMPI, IntelMKL
  - gimpi: GCC, IntelMPI
  - gompi: GCC, OpenMPI
  - gompic: GCC, OpenMPI, CUDA
  - goolfc: gompic, OpenBLAS/LAPACK, FFTW, ScaLAPACK
  - icc: Intel C and C++ only
  - iccifort: icc, ifort
  - iccifortcuda: icc, ifort, CUDA
  - ifort: Intel Fortran compiler only
  - iimpi: icc, ifort, IntelMPI
  - intel: icc, ifort, IntelMPI, IntelMKL
  - intelcuda: intel and CUDA
  - iomkl: icc, ifort, Intel MKL, OpenMPI
  - pomkl: PGI C, C++, and Fortran compilers, IntelMPI
  - pompi: PGI C, C++, and Fortran compilers, OpenMPI

Examples, listing loaded modules

module list ml list ml

```
[brydsoe@b-an01.hpc2n.umu.se }/home/b/bbrydsoe
File Edit View Search Terminal Help
b-an01 [-]S module list
Currently Loaded Modules:

snicenvironment ($) 2) systemdefault ($)
where:
Module is Sticky, requires --force to unload or purge
b-an01 [-]S ml list
Currently Loaded Modules:
snicenvironment ($) 2) systemdefault ($)

where:
S: Module is Sticky, requires --force to unload or purge
b-an01 [-]S
```

- .

Examples, directly loadable modules

module avail ml avail ml av

|                                    |           |                                        | 0.0        |
|------------------------------------|-----------|----------------------------------------|------------|
| e Edit View Search Terminal Help   |           |                                        |            |
| in01 [-]\$ nl av                   |           |                                        |            |
|                                    |           | 1                                      |            |
| Allines/6 1 1                      | ipcził/ec | 1cc1foct/2016 2 210-000-5 4 0-2 26     |            |
| Autocoof/2.69                      |           | icclfort/2817 6 698-666-5.4 8-2 26     |            |
| Automake/1 15                      |           | iccifortcuda/2016_18_8                 |            |
| Autotools/20150215                 |           | ifort/2015.3.187-GNU-4.9.3-2.25        |            |
| CNake / 3. 5. 2                    |           | 1fort/2016.1.150-GCC-4.9.3-2.25        |            |
| EasyBuild/2.9.0                    |           | lfort/2016.3.210-GCC-5.4.0-2.26        |            |
| GC3P1e/2.4.2                       |           | lfort/2817.0.098-GCC-5.4.0-2.26        |            |
| GCC/4.9.3-binutils-2.25            |           | linpl/7.3.5-CNU-4.9.3-2.25             |            |
| GCC/5.4.0-2.26                     |           | iinpi/8.1.5-GCC-4.9.3-2.25             |            |
| GCC/6.2.0-2.27                     |           | timp1/2016b                            |            |
| GCCcore/4.9.3                      |           | tinp1/2016.10.0                        |            |
| GCCcore/5.4.0                      |           | linp1/2017.00-GCC-5.4.0-2.26           |            |
| GCCcore/6.2.8                      |           | limpic/2016.10.0                       |            |
| GNU/4.9.3-2.25                     |           | intel/2015b                            |            |
| M4/1.4.17                          |           | intel/2016a                            |            |
| PGI/16.5-GCC-5.4.0-2.26            |           | intel/2016b                            |            |
| PGI/16.7-GCC-5.4.8-2.26            |           | intel/2017.00-GCC-5.4                  |            |
| foss/2016b                         |           | intelc/2016.10.0                       |            |
| foss/2016.09                       |           | intelcuda/2016.10.0                    |            |
| gcccuda/2016.10.0                  |           | lonkl/2016.07                          |            |
| gettext/0.19.8                     |           | tonkl/2017.00-GCC-5.4                  |            |
| gomp1/2016b                        |           | lonp1/2016.07                          |            |
| gomp1c/2016.10.0                   |           | lonp1/2817.80-CCC-5.4.8-2.26           |            |
| goolfc/2016.10.8                   |           | libtool/2.4.6                          |            |
| tcc/2015.3.187-GNU-4.9.3-2.25      |           | ncurses/6.0                            |            |
| 100/2010.1.150-000-4.9.3-2.25      |           | ponk1/2010.00                          |            |
| 100/2016.3.210-600-5.4.0-2.26      |           | ponkt/2016.09                          |            |
| 100/2817.0.098-600-5.4.0-2.26      |           | ponp1/2816.86                          |            |
| lccifort/2015.3.187-GNU-4.9.3-2.25 |           | pomp1/2816.89                          |            |
|                                    |           |                                        |            |
| spicepyiconcept (SII) system       | eb/soft   | ware/modulefiles/Core ·····            |            |
|                                    |           |                                        |            |
| Imod/6 5 settaco/6 5               | ortware)  | <pre>lmod/lmod/modulefiles/core</pre>  |            |
|                                    |           |                                        |            |
| here:                              |           |                                        |            |
| S: Module is Sticky, requires -    | force t   | to unload or purge                     |            |
| L: Module is loaded                |           |                                        |            |
| D: Default Module                  |           |                                        |            |
| "module spider" to find all pos-   | stble mo  | dules.                                 |            |
| "module keyword key1 key2"         | to searc  | th for all possible modules matching a | any of the |
| vs".                               |           |                                        |            |
|                                    |           |                                        |            |

Examples, listing all modules

module spider ml spider

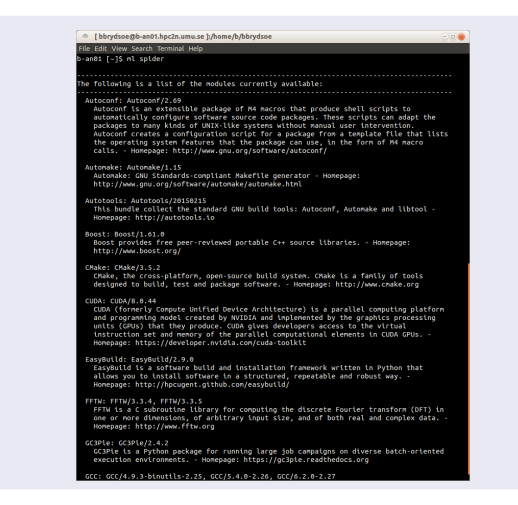

Examples, show more info about a module

module show <module>
ml show <module>

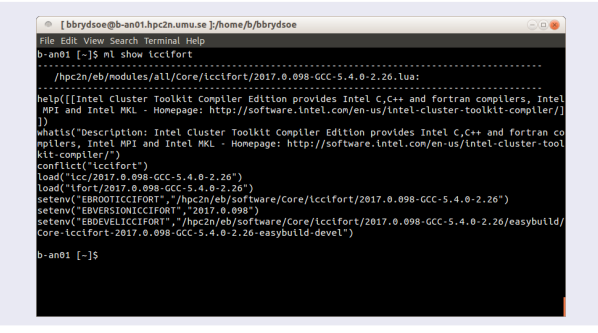

Examples, loading and unloading modules

```
module load <module> / module unload <module>
ml <module> / ml -<module>
```

| [bbrydsoe@b-an01.hpc2n.umu.se]:/home/b/bbrydsoe                                                                                                    | 00 |
|----------------------------------------------------------------------------------------------------|----|
| File Edit View Search Terminal Help<br>an01 [-]\$ nl list                                                                                                    |    |
| urrently Loaded Modules:<br>1) snicenvironment (\$) 2) systemdefault (\$)                                                                                                    |    |
| Where:<br>S: Module is Sticky, requiresforce to unload or purge                                                                                                    |    |
| -an01 [~]S ml iccifort<br>-an01 [~]S ml list                                                                                                    |    |
| urrently Loaded Modules:<br>1) snicenvironment (S) 4) tcc/2017.0.098-CCC-5.4.0-2.26<br>2) systemdefault (S) 5) tfort/2017.0.098-CCC-5.4.0-2.26<br>3) CCCCore/5.4.0 6) tcctfort/2017.0.098-CCC-5.4.9-2.26 |    |
| Where:<br>S: Module is Sticky, requiresforce to unload or purge                                                                                                    |    |
| -an01 [~]§ ml -iccifort<br>-an01 [~]§ ml list                                                                                                    |    |
| urrently Loaded Modules:<br>1) snicenvironment (\$ 4) tcc/2017.0.098-GCC-5.4.0-2.26<br>2) systemdefault (\$ 5) tfort/2017.0.098-GCC-5.4.0-2.26<br>3) GCCCore/5.4.0                                       |    |
| Where:<br>S: Module is Sticky, requiresforce to unload or purge                                                                                                    |    |
| -an01 [~]\$ ml purge                                                                                                    |    |
| he following modules were not unloaded:<br>(Use "moduleforce purge" to unload all):                                                                                                    |    |
| 1) systemdefault 2) snicenvironment<br>-an01 [~]S ml list                                                                                                    |    |
| urrently Loaded Modules:<br>1) systemdefault (S) 2) snicenvironment (S)                                                                                                    |    |
| Where:<br>S: Module is Sticky, requiresforce to unload or purge                                                                                                    |    |
| - 4081 [-15                                                                                                    |    |

## Compiling and Linking with Libraries

#### Some examples

- MPI C program:
  - Intel compilers, Intel MPI: ml iimpi
    - mpicc <program.c> -o <outfile>
  - GCC compilers, OpenMPI: ml gompi mpicc <program.c> -o <outfile>
- OpenMP Fortran program:
  - Intel compilers: ml iccifort ifort -qopenmp <program.f90> -o <outfile>
  - GCC compilers:
    - ml GCC

```
gfortran -fopenmp <program.f90> -o <outfile>
```

#### Examples

- C program, BLAS, LAPACK:
  - Intel compilers, Intel MKL: ml intel/version

-L\${MKLROOT}/lib/intel64 -lmkl\_intel\_ilp64 \

-lmkl\_sequential -lmkl\_core -lpthread -lm -ldl

 GCC compilers, OpenBLAS/LAPACK: ml foss/version gcc -o program.c program.o -lopenblas

## Compiling and Linking with Libraries

#### Examples

- Fortran program, ScaLAPACK, OpenMPI:
  - GCC, OpenBLAS/LAPACK, ScaLAPACK, OpenMPI: ml foss/version

```
gcc -o program program.o -lscalapack -lopenblas
```

- Intel, MKL, Intel MPI:
  - ml intel/version
  - -L ${MKLROOT}/lib/intel64$  -lmkl\_scalapack\_ilp64 \
  - -lmkl\_intel\_ilp64 -lmkl\_sequential -lmkl\_core  $\setminus$
  - -lmkl\_blacs\_intelmpi\_ilp64 -lpthread -lm -ldl
- C program, OpenMPI, CUDA:
  - GCC:

```
ml goolfc
-lcuda -lcudart
or nvcc program.cu -o program
```

#### Figuring out how to link

• Intel and Intel MKL linking:

https://software.intel.com/en-us/articles/intel-mkl-link-line-advisor

- Buildenv
  - After loading a compiler toolchain, load 'buildenv' and use 'ml show buildenv' to get useful linking info
  - Example, foss (add relevant version):
    - ml foss/version
    - ml buildenv
    - ml show buildenv
  - Using the environment variable (prefaced with \$) for linking is highly recommended!

## Compiling and Linking with Libraries

Example: ml foss, ml buildenv, ml show buildenv

| <pre>de EdB Voor Seech Terminal Heb<br/>Heb/CVCLUST_2</pre>                                                                                                    |
|----------------------------------------------------------------------------------------------------|
| <pre>etem('72'', gits', '2', 'act challet') etem('77'', gits', '2', 'act challet') etem('77'', gits', 'act', 'act'</pre>                                                                                                    |
| etam(1777, "gfortran")<br>etam(1777, "gfortran")<br>etam(176, "gfortan")<br>etam(176, "gfortan |
| cemo(*9%'_fortrain)<br>eeno(*9%'_fortrain)<br>eeno(*19%U_data) = 0, and cheative')<br>eeno(*19%U_data) = 0, and cheative')<br>eeno(*19%U_data) = 0, and ch                                                                             |
| term('FFULGS', ''-2: 'narcheatter')<br>term('TC', 'G(r) - AnrChaatter')<br>term('TCLUSS', '-0: - AnrChaatter')<br>term('TCLUSS', '-0: - AnrChaatter')<br>term('TFLUSS', '-0: - AnrChaatter')<br>term('TFLUSS', '-0:                                                                                                    |
| tem('1'', 'g'(of tan')<br>etem('1'', 'g'(of tan')<br>etem('1'', 'g'(of tan')<br>etem('1'', 'g'(s), 'g'(s), '                                                                                                    |
| <pre>term("FTMAS"-02 - andCmattve") term("FTMAS"-02 - andCmattve") term("FTMAS"-02 - andCmattve") term("FTMAS"-02 - andCmattve") term("FTMAS"-02 - andCmattve") term("FTMAS"-02 - andCmattve") term("FTMAST-02 - andCmattve") term("FTMAST-02 - andCmatt</pre>                                                                                                    |
| <pre>tem("FFL05,", 02, -arc/bmatr(w*) tem("FFL05,", 02, -arc/bmatr(w*), 025, 0.3, 0.4, 0.7, 0.6, 0.4, 0.4, 0.4, 0.4, 0.4, 0.4, 0.4, 0.4</pre>                                                                                                    |
| term("TPL_10, 218", "hpc:h/d/s/ofbar/107/2024.1.8.7.77/gen0717.8.7/FUH_3.1.6/tuctuse") term("TPL_5111C_LOS_FT, "hpc:h/gen0712, 5.77/gen0712, 5.77/FUH_3.1.6/tuctuse") term("TPL_5111C_LOS_FT, "hpc:h/gen0712, 5.77/FUH_3.1.6/tuctuse") term("TPL_5111C_LOS_FT, "hpc:h/gen0712, 5.77/FUH_3.1.6/tuctuse")                                                                                                    |
| term(" FFI_L[0], μ], ", "ppc, h) deformable pre (1, μ0, μ, μ, μ, μ) (ppc, μ), μ, μ, μ, μ, μ, μ, μ, μ, μ, μ, μ), μ, μ, μ, μ, μ, μ, μ, μ, μ, μ, μ, μ, μ,                                                                                                    |
| temer ("THM_SINIX_LES , (uor (MS:0))<br>temer ("FTM_SINIX_LES , MT_, "THUS -phread")<br>temer ("FT_TIK_DIR", "Inperiode Instance/MPI/ICC(6.3.0-2.27/OpenMPI/2.0.2/FTM/3.3.6/include")                                                                                                    |
| atomy (FFT_INE_018", 'hpc2n/eb/software/MPI/CCC(0.3.0-2.27/00mMPI/2.0.2/FFTW/3.3.6/Inc)(ude')<br>etemy (FFT_INE_018", 'hpc2n/eb/software/MPI/CCC(0.3.0-2.27/00mMPI/2.0.2/FFTW/3.3.6/Inc))                                                                                                    |
| teny("FET_LIB_DIP" */hpc2n/eb/spftware/MPI/GC/6.3.0-2.27/0penMPI/2.0.2/FETW/3.3.6/Lib")                                                                                                    |
|                                                                                                    |
| etenv("FFT_STATIC_LIBS","llbftw3.a")                                                                                                    |
| etenv("FFT_STATIC_LI8S_NT","llbfftw3.a,llbpthread.a")                                                                                                    |
| atenv("FLIBS","-lgfortran")                                                                                                    |
| etenv("LAPACK_INC_DIR","/hpc2n/eb/software/Compiler/GCC/6.3.0-2.27/OpenBLAS/0.2.19-LAPACK-3.7.0/include")                                                                                                    |
| etenv("LAPACK_LIB_DIR","/hpcZn/eb/software/Compiler/GCC/6.3.0-2.27/OpenBLAS/0.2.19-LAPACK-3.7.0/lib")                                                                                                    |
| etenv("LAPACK_MT_STATIC_LIBS","Libopenblas.a, Libgfortran.a")                                                                                                    |
| etenv("LAPACK_SIAIIC_LIBS", "LIDOPENDIAS.A; (LOGTOTTAI.A")                                                                                                    |
| tenv( turbus, *//npc/n/eb/software/core/ot/softube+//npc/n/eb/software/core/ot/software/core/ot/software/core                                                                                                    |
|                                                                                                    |
| teny("LIBBLAS", "-lopenblas -lofortran")                                                                                                    |
| sterv("LIBBLAS_NT","-lopenblaslgfortran")                                                                                                    |
| <pre>tenv("LIBFFT","-lfftw3")</pre>                                                                                                    |
| stenv("LIBFFT_MT","-lfftw3 -lpthread")                                                                                                    |
| etenv("LIBLAPACK","-lopenblas -lgfortran")                                                                                                    |
| etenv("LIBLAPACK_NT","-lopenblas -lgfortran")                                                                                                    |
| etenv('llBLAWACK_MI_ONLY', 'lopenblas -lgfortran')                                                                                                    |
| tenv('IDEURACA, oncr', - topenotas - tenor (an )                                                                                                    |
| teny("LIBSCALAPACK", "-Iscalapack -lopenblas -lofortran")                                                                                                    |
| tenv("LIBSCALAPACK MT","-Lscalapack - lopenblas - lothread -lafortran")                                                                                                    |
| etenv("LIBSCALAPACK MT_ONLY","-lscalapack -lqfortran")                                                                                                    |
| etenv("LIBSCALAPACK_ONLY","-iscalapack -lgfortran")                                                                                                    |
| etenv("MPICC", "mpicc")                                                                                                    |
| etenv("MPICXX","mpicxx")                                                                                                    |
| sterv("MPIF77", "mpifort")                                                                                                    |
| <pre>teten("NPIF90", "mpifort")</pre>                                                                                                    |
| stemy("Mrit", "Mprior")<br>Shou("Mrit", "Mprior"): "Moria Joh Joan France Complian (CCC 16-2, d. 2, 27 (Decembri 2, d. 2) (Acciude")                                                                                                    |
| etent (nr_inc_ork , notcolled) software (complete) (sc/v.3.st/2.c/2) (notoe)                                                                                                    |
| teny("NPT_LIB_SHARED" */hnc2n/eb/software(Comp)er/GCC(6.3.0-2.27/npeMPT/2.0.2/lib/libmoi.so*)                                                                                                    |
| <pre>sterv("MPI_LIB_STATIC".")</pre>                                                                                                    |
| etenv("OMPI_CC","gcc")                                                                                                    |
| <pre>ttenv("OMPI_CXX", "g++")</pre>                                                                                                    |
| etenv("OMPI_F77","gfortran")                                                                                                    |
| sterv("OMPI_F90", "gfortran")                                                                                                    |
| etenv('OMPI_FC','gfortran')                                                                                                    |
| etenv( upirtuos, -uz -naichamatuve)                                                                                                    |
| control ( FACT ENGL ) / DEC ( ) / DEC ( ) / DE                                                                                                    |
| cent ("schook ke_ite_ork"), injectivoj so taker in rokero stati o transporten a prostrance kaj zao zvojenosta so za prosta kaj zao zvojenosta so za prosta kaj zao zvojenosta so za prosta kaj zao zvojenosta so za prosta kaj zao zvojenosta so za prosta kaj zao zvojenosta so za prosta kaj zao zvojenosta so za prosta kaj zao zvojenosta so za prosta kaj zao zvojenosta so za prosta kaj zao zvojenosta so zvojenosta so zvojenosta so zvojenosta so zvojenosta so zvojenosta so zvojenosta so zvojenosta so zvojenosta so zvojenosta so zvojenosta so zvojenosta so zvojenosta so zvojenosta so zvojenosta so zvojenosta so zvojenosta so zvojenosta so zvojenosta so zvojenosta so zvojenost                                                                                                    |
| etenv("SCALAPACK MT STATIC LIBS", "1(bscalapack.a.l(bopenblas.a.l(bgfortran.a.l(bpthread.a")                                                                                                    |
| etenv("SCALAPACK_STATIC_LIBS","libscalapack.a,libopenblas.a,libgfortran.a")                                                                                                    |
|                                                                                                    |
| -andl [~/pfs]\$                                                                                                    |

## The Batch System (SLURM)

- Large/long/parallel jobs must be run through the batch system
- SLURM is an Open Source job scheduler, which provides three key functions
  - Keeps track of available system resources
  - Enforces local system resource usage and job scheduling policies
  - Manages a job queue, distributing work across resources according to policies
- Same batch system on Abisko and Kebnekaise. The differences are that there are GPUs and KNLs which can be allocated on Kebnekaise
- Guides and documentation at: http://www.hpc2n.umu.se/support

#### The Batch System Accounting, Compute nodes, Abisko

- Physically, a socket is 12 cores, but for SLURM allocation purposes a socket is 6 cores (a NUMA node)
- Thus allocation is in groups of 6 cores (one NUMA island). This also means 6 cores is the smallest unit you can allocate.
- This is how your project is charged, depending on how many cores you ask for:

| Cores you get   | Project is charged                                                 |
|-----------------|--------------------------------------------------------------------|
| 6 cores         | 6 cores                                                            |
| 6 cores         | 6 cores                                                            |
| 12 cores        | 12 cores                                                           |
| ceil(c/6) cores | ceil(c/6) cores                                                    |
|                 | Cores you get<br>6 cores<br>6 cores<br>12 cores<br>ceil(c/6) cores |

If you request resources using **#SBATCH** -c you request c cores per task, and SLURM only allocates cores on a single node.

If you request resources using #SBATCH -n you request tasks which can be allocated on multiple nodes.

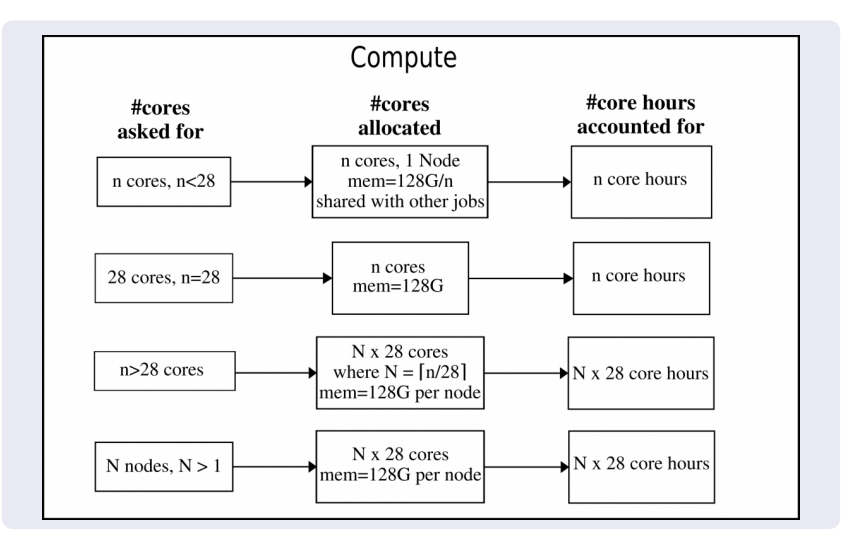

## The Batch System

Accounting, largemem nodes, Kebnekaise

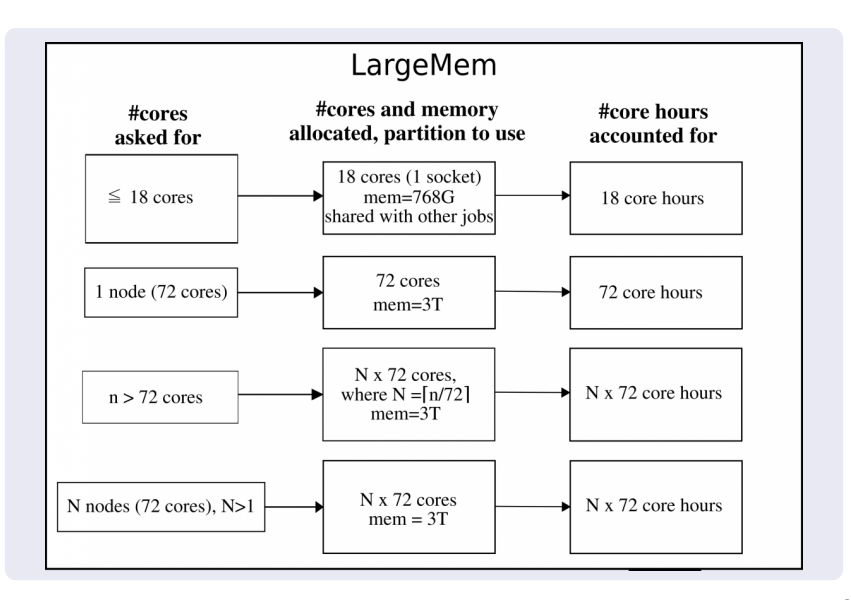

## The Batch System

Accounting, GPU nodes, Kebnekaise

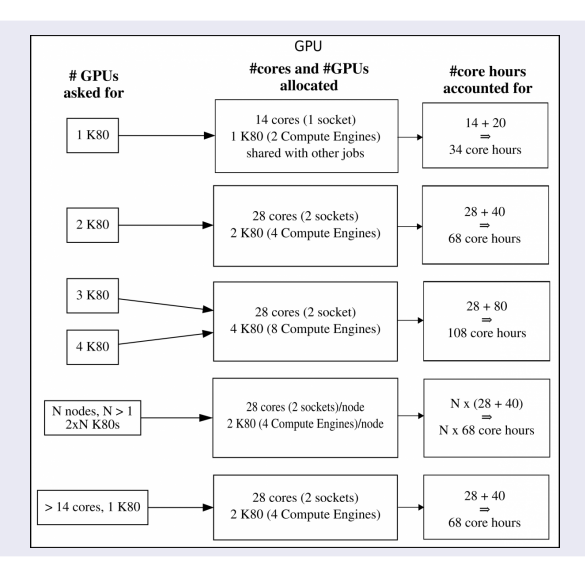

- Submit job: sbatch <jobscript>
- Get list of your jobs: squeue -u <username>
- srun <commands for your job/program>
- salloc <commands to the batch system>
- Check on a specific job: scontrol show job <job id>
- Delete a specific job: scancel <job id>

# The Batch System (SLURM) Job Output

- Output and errors in: slurm-<job id>.out
- Look at it with vi, nano, emacs, cat, less...
- To get output and error files split up, you can give these flags in the submit script: #SBATCH --error=job.%J.err #SBATCH --output=job.%J.out
- To run on the 'fat' nodes, add this flag to your script: #SBATCH -p largemem (Kebnekaise - largemem does not have general access)
   #SBATCH -p bigmem (Abisko)

Simple example, serial

Example: Serial job on Kebnekaise, compiler toolchain 'foss'

```
#!/bin/bash
# Project id - change to your own after the course!
#SBATCH -A SNIC2017-3-81
# Asking for 1 core
#SBATCH -n 1
# Asking for a walltime of 5 min
#SBATCH --time=00:05:00
# 41
```

# Always purge modules before loading new ones in a script. module purge ml foss/2017b

```
./my_serial_program
```

```
Submit with:
sbatch <jobscript>
```

```
#include <stdio.h>
#include <mpi.h>
int main (int argc, char *argv[])
int myrank, size;
MPI_Init(&argc, &argv);
MPI_Comm_rank(MPI_COMM_WORLD, &myrank);
MPI_Comm_size(MPI_COMM_WORLD, &size);
printf("Processor %d of %d: Hello World!\n", myrank,
size);
```

MPI\_Finalize();

Example: MPI job on Kebnekaise, compiler toolchain 'foss'

#!/bin/bash
#SBATCH -A SNIC2017-3-81
#SBATCH -n 14
#SBATCH --time=00:05:00
##SBATCH --exclusive
#SBATCH --reservation=hpc2n-intro

module purge
ml foss/2017b

```
srun ./my_parallel_program
```

Example: Output from a MPI job on Kebnekaise, run on 14 cores (one NUMA island)

```
b-an01 [~/pfs/slurm]$ cat slurm-15952.out
The following modules were not unloaded:
   (Use "module --force purge" to unload all):
  1) systemdefault 2) snicenvironment
Processor 12 of 14: Hello World!
Processor 5 of 14: Hello World!
Processor 9 of 14: Hello World!
Processor 4 of 14: Hello World!
Processor 11 of 14: Hello World!
Processor 13 of 14: Hello World
Processor 0 of 14: Hello World!
Processor 1 of 14: Hello World!
Processor 2 of 14: Hello World!
Processor 3 of 14: Hello World!
Processor 6 of 14: Hello World!
Processor 7 of 14: Hello World!
Processor 8 of 14: Hello World!
Processor 10 of 14: Hello World!
```

Currently there is no separate queue for the GPU nodes

- You request GPU nodes by adding the following to your batch script: #SBATCH --gres=gpu:k80:x where x=1, 2, 4
- x = the number of K80 cards, each with 2 GPU engines
- There are 32 nodes with dual K80 cards and 4 nodes with quad K80 cards

Note: This is only valid on Kebnekaise. Abisko has no GPUs.

## The Batch System (SLURM)

Longer example

```
#!/bin/bash
#SBATCH -A SNIC2017-3-81
#SBATCH -n 14
#SBATCH --time=00:05:00
#SBATCH --reservation=hpc2n-intro
module purge
ml foss/2017b
echo "Running on hosts: $SLURM_NODELIST"
echo "Running on $SLURM_NNODES nodes."
echo "Running on $SLURM_NPROCS processors."
echo "Current working directory is 'pwd'"
echo "Output of srun hostname:"
srun /bin/hostname
srun ./mpi_hello
```